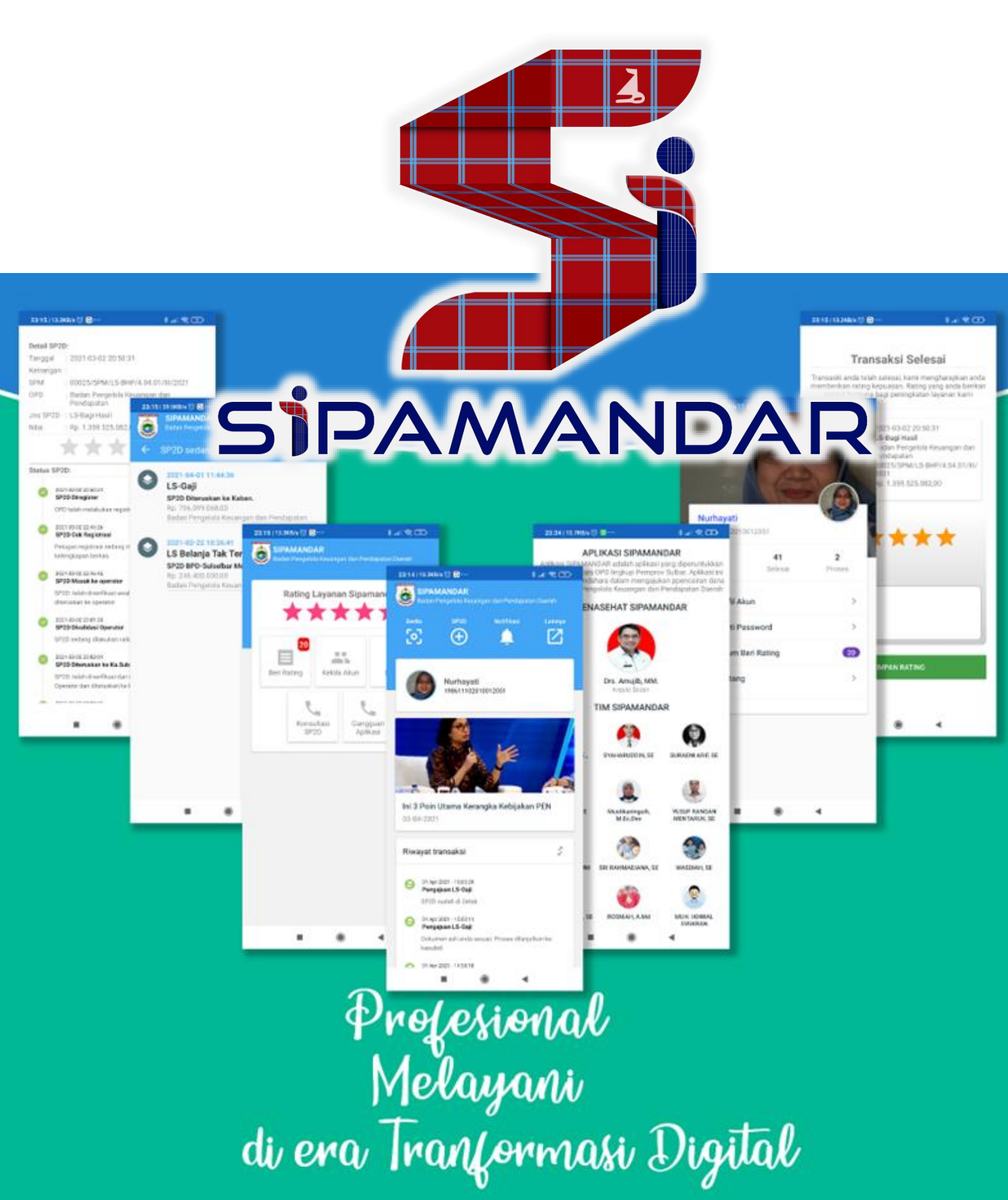

Profesional Melayani

di Era Tranformasi Diçital

## 1 Daftar Isi

| 1 | [   | Daftar Isi2 |      |                                      |    |  |
|---|-----|-------------|------|--------------------------------------|----|--|
| 2 | F   | Pend        | dahu | luan                                 | 5  |  |
|   | 2.1 |             | Tent | tang Sipamandar                      | 5  |  |
|   | 2   | 2.1.        | 1    | Sasaran Pengguna, Tujuan dan Manfaat | 6  |  |
|   | 2   | 2.1.2       | 2    | Jenis SP2D yang Dilayani             | 7  |  |
|   | 2   | 2.1.3       | 3    | Proses Bisnis Sipamandar             | 8  |  |
|   | 2   | 2.1.4       | 4    | Diagram Proses Bisnis                | 9  |  |
| 3 | F   | Peng        | ggun | aan Aplikasi Sipamandar              | 10 |  |
|   | 3.1 | _           | Land | ding Aplikasi Sipamandar             | 10 |  |
|   | 3.2 | 2           | Hala | ıman Awal Aplikasi                   | 17 |  |
|   |     | 3.2.        | 1    | Login                                | 19 |  |
|   |     | 3.2.2       |      | Halaman lupa password                | 20 |  |
|   | 3.3 | }           | Hala | iman Dashboard                       | 21 |  |
|   | -   | 3.3.1       |      | Side Menu                            | 22 |  |
|   | -   | 3.3.2       |      | Header Menu                          | 22 |  |
|   |     | 3.3.3       | 3    | Bagian isi                           | 23 |  |
|   | 3.4 | ł           | Men  | u Pengajuan                          | 23 |  |
|   |     | 3.4.        | 1    | Penginputan                          | 25 |  |
|   | 3.5 | 5           | Hala | ıman Histori                         | 29 |  |

Profesional Melayani

di Era Tranformasi Digital

| 3.7 Halaman Profil                         |  |
|--------------------------------------------|--|
| 4 Kebijakan Penggunaan Aplikasi Sipamandar |  |
| 4.1 Kebijakan Password                     |  |
| 4.2 Kebijakan Privasi Pengguna             |  |
| 4.3 Service Level Agreement (SLA)          |  |
| 5 Pengembangan                             |  |

Profesional Melayani

di Era Tranformasi Digital

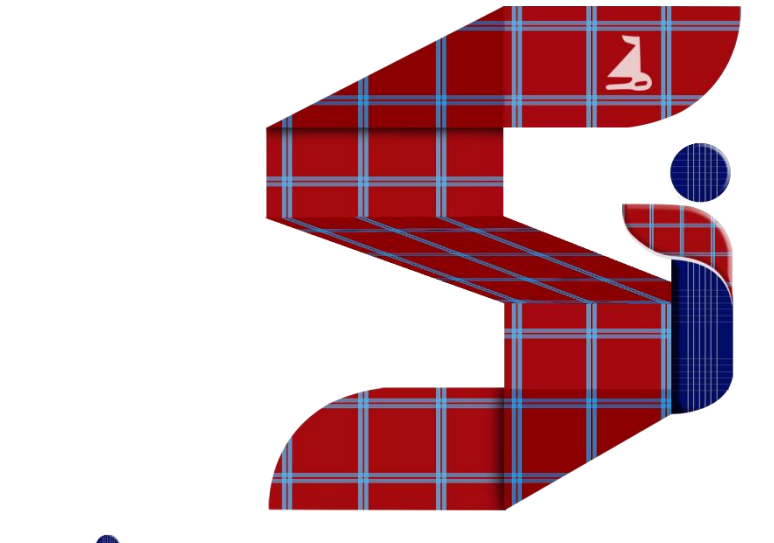

# SIPAMANDAR

BUKU PANDUAN PENGGUNAAN VERSI OPERATOR OPD

## SIPAMANDAR

V 3.0

Profesional Melayani di Era Tranformasi Digital

#### Pendahuluan 2

## 2.1 Tentang Sipamandar

Sipamandar adalah akronim dari Sistem Informasi Pencairan Dana dan Penataan Arsip Perbendaharaan. Aplikasi ini diimplementasikan untuk membantu proses pencairan dana (SP2D). Aplikasi ini diperuntukkan untuk membantu OPD dalam memproses pengajuan pencairan dana (SP2D) dengan cara yang lebih efisien waktu dan efektif. Melalui aplikasi sipamandar OPD mendapat kepastian dalam setiap proses. OPD juga bisa memantau perkembangan proses pencairan SP2D.

Pada sisi penggunna BPKPD aplikasi ini akan membantu dalam menginventarisir proses pencairan SP2D. Melalui aplikasi ini dokumen pendukung juga sekaligus diarsipkan dalam folder file. Hal ini dapat memudahkan pengguna baik pengguna OPD dan pengguna BPKPD dalam melakukan pencairan berkas SP2D.

Aplikasi sipamandar juga menyediakan hak akses untuk auditor. Auditor dapat melakukan pemeriksaan lebih mudah terhadap dokumen pendukung SP2D dengan cepat dan mudah.

Seluruh proses pada aplikasi sipamandar dapat meminimalisir kontak antar stakeholder sehingga dapat meminimalisir paraktik-praktik diluar prosedur yang telah ditentukan.

Sasaran pengguna aplikasi sipamandar adalah semua OPD Lingkup Pemerintah Provinsi Sulawesi Barat yang melaksanakan proses pengajuan pencairan SP2D. Selain itu BPKPD selaku pengelola aplikasi secara aktif sebagai pengguna untuk yang memproses pengajuan SP2D dari OPD. Auditor juga mendapatkan hak akses untuk mendapatkan informasi maupun data SP2D yang terproses.

Penggunaan aplikasi Sipamandar ini bertujuan untuk meningkatkan efisiensi waktu, dan efektiifitas proses pencairan SP2D. Aplikasi ini juga meningkatkan

Profesional Melayani di Era Tranformasi Digital

transparansi transaski proses pencairan SP2D. Dengan Aplikasi kepastian proses SP2D dapat ditingkatkan karena proses pencairan SP2D akan melalui tahapan yang pasti dan sama tiap-tiap OPD. Selain itu melalui aplikasi ini diharapkan kinerja pelayanan Pencairan SP2D pada BPKPD pada umummnya dan pada Bidang Perbendaharaan pada khususnya dapat terukur secara pasti.

Mannfaat yang didapatkan dari penggunaan aplikasi sipamandar adalah pemantauan, pengorganisasian, dan evaluasi menyeluruh terhadap proses pencairan SP2D. Selain itu dokumen pencairan SP2D dapat diarsipkan dengan baik dan mudah untuk diakses kembali.

- 2.1.1 Sasaran Pengguna, Tujuan dan Manfaat
- 2.1.1.1 Sasaran Pengguna

Penggunaan aplikasi Sipamandar pada dasarnya untuk seluruh pihak internal maupun pihak eksternal yang terkait dengan proses pengajuan pencairan dana SP2D diantaranya:

- 1. Semua OPD yang melakukan proses pencairan dana;
- 2. Semua staf Bidang Perbendaharaan yang menangani proses pencairan dana SP2D;
- 3. Auditor

### 2.1.1.2 Tujuan

Adapun tujuan dari penggunaan aplikasi tersebut adalah:

- 1. Efisiensi dan efektifitas proses pengajuan SP2D;
- 2. Transparansi proses pencairan SP2D;
- 3. Kepastian proses pengajuan SP2D;
- 4. Mengukur Kinerja Bidang Perbendaharaan.

Profesional Melayani di Era Tranformasi Digital

#### 2.1.1.3 Manfaat

Manfaat yang diperoleh dari penerapan Sipamandar diantaranya:

- 1. Pemantauan kinerja proses pencairan SP2D;
- 2. Pengarsipan berkas SP2D;
- 3. Mengurangi tatap muka dalam proses pencairan SP2D;
- 4. Pada masa pandemi, seluruh proses pencairan dana tetap bisa berlangsung tanpa kendala;
- 2.1.2 Jenis SP2D yang Dilayani

Jenis-jenis SP2D yang dilayani melalui aplikasi SIpamandar baik versi WEB maupun Android:

| LS Konstruksi           | LS Tunj. Reses            | LS-Sertifikasi            |
|-------------------------|---------------------------|---------------------------|
| GU/TU                   | LS GAJI DPRD              | LS Swakelola Tipe IV      |
| LS-Gaji                 | LS INSENTIF               | LS Swakelola Tipe III     |
| LS-BTL                  | LS Swakelola              | LS Swakelola Tipe I       |
| LS-TPP                  | LS Hibah Barang           | LS Bansos Pendidikan      |
| UP                      | LS Tanah                  | LS Bansos Tidak           |
| LS Gaji Terusan         | LS Pengeluaran Pembiayaan | Direncanakan              |
| LS Gaji kekurangan      | Pinjaman                  | LS BOS                    |
| LS Belanja Modal Termin | LS Ormas                  | TU Nihil BTT              |
| LS Belanja Modal Uang   | LS Rumah Ibadah           | LS Hibah Uang             |
| Muka                    | LS BKK KAB                | LS Swakelola Tipe II      |
| LS Bagi Hasil           | LS Belanja Tak Terduga    | LS Belanja Modal Final    |
| LS BKK Desa             | LS Bansos                 | LS Belanja Modal Utang    |
| LS Belanja Barang Final | LS Penyertaan Modal       | LS Belanja Bunga Pinjaman |
| LS BOP                  | LS Parpol                 | LS Belanja Barang Termin  |
| LS JKK/JKM              | LS-PBI                    | LS Belanja Barang Uang    |
| LS BPJS                 | LS-Bendahara              | Muka                      |

Profesional Melayani di Era Tranformasi Digital

#### 2.1.3 Proses Bisnis Sipamandar

| SP2D Diregister                      | OPD telah melakukan registrasi proses SP2D                                                               |
|--------------------------------------|----------------------------------------------------------------------------------------------------|
| SP2D Cek Registrasi                  | Petugas registrasi sedang melakukan pengecekan kelengkapan<br>berkas.                                    |
| SP2D Masuk ke operator               | SP2D: telah diverifikasi awal oleh petugas register dan diteruskan ke operator                           |
| SP2D Divalidasi Operator             | SP2D sedang dilakukan validasi oleh Operator                                                             |
| SP2D Diteruskan ke Ka.Subid.         | SP2D: telah diverifikasi dan divalidasi awal oleh Operator dan diteruskan ke kasubid                     |
| SP2D Diproses Kasubid                | SP2D sedang dilakukan validasi akhir oleh Ka.subid                                                       |
| SP2D Minta dokumen asli              | SP2D verifikasi akhir selesai, OPD diminta menyerahkan dokumen asli dilampiri dengan printout check list |
| SP2D Dokumen asli diterima           | SP2D Dokumen asli akan divalidasi sebelum proses dilanjutkan                                             |
| SP2D Dokumen asli sesuai             | SP2D Proses mencetak SP2D                                                                                |
| SP2D Diteruskan ke Kasubid           | SP2D selesai cetak & diparaf operator untuk kemudian diteruskan ke kasubid                               |
| SP2D diteruskan ke Kabid             | SP2D sudah diparaf oleh Kasubid dan diteruskan ke Kabid                                                  |
| SP2D Diteruskan ke Kaban.            | SP2D Kabid setuju, diteruskan ke Kaban untuk Aproval                                                     |
| SP2D Diteruskan ke Kasda             | SP2D: Mendapat Aproval dari Kaban dan diteruskan ke Kasda                                                |
| SP2D Cetak Daftar Penguji            | SP2D: Diteruskan ke BPD SULSELBAR oleh Kasubid. Kasda                                                    |
| SP2D BPD-Sulselbar Memproses<br>SP2D | SP2D: BPD Sulselbar telah memproses SP2D diteruskan ke KASDA                                             |
| SP2D Pencairan Sukses                | SP2D: BPD Sulselbar telah mencairkan dana sesuai SP2D,                                                   |
|                                      | Menunggu kasda menambahkan dokumen pendukung.                                                            |
| SP2D Final di Upload                 | SP2D: Kasda telah mengupload SP2D Final, menunggu dokumen                                                |
|                                      | terkait diupload                                                                                         |
| Dokumen Terkait diupload             | SP2D: Kasda mengupload dokumen terkait                                                                   |
| SP2D Selesai                         | SP2D: Selesai.                                                                                           |

Profesional Melayani di Era Tranformasi Digital

**Diagram Proses Bisnis** 2.1.4

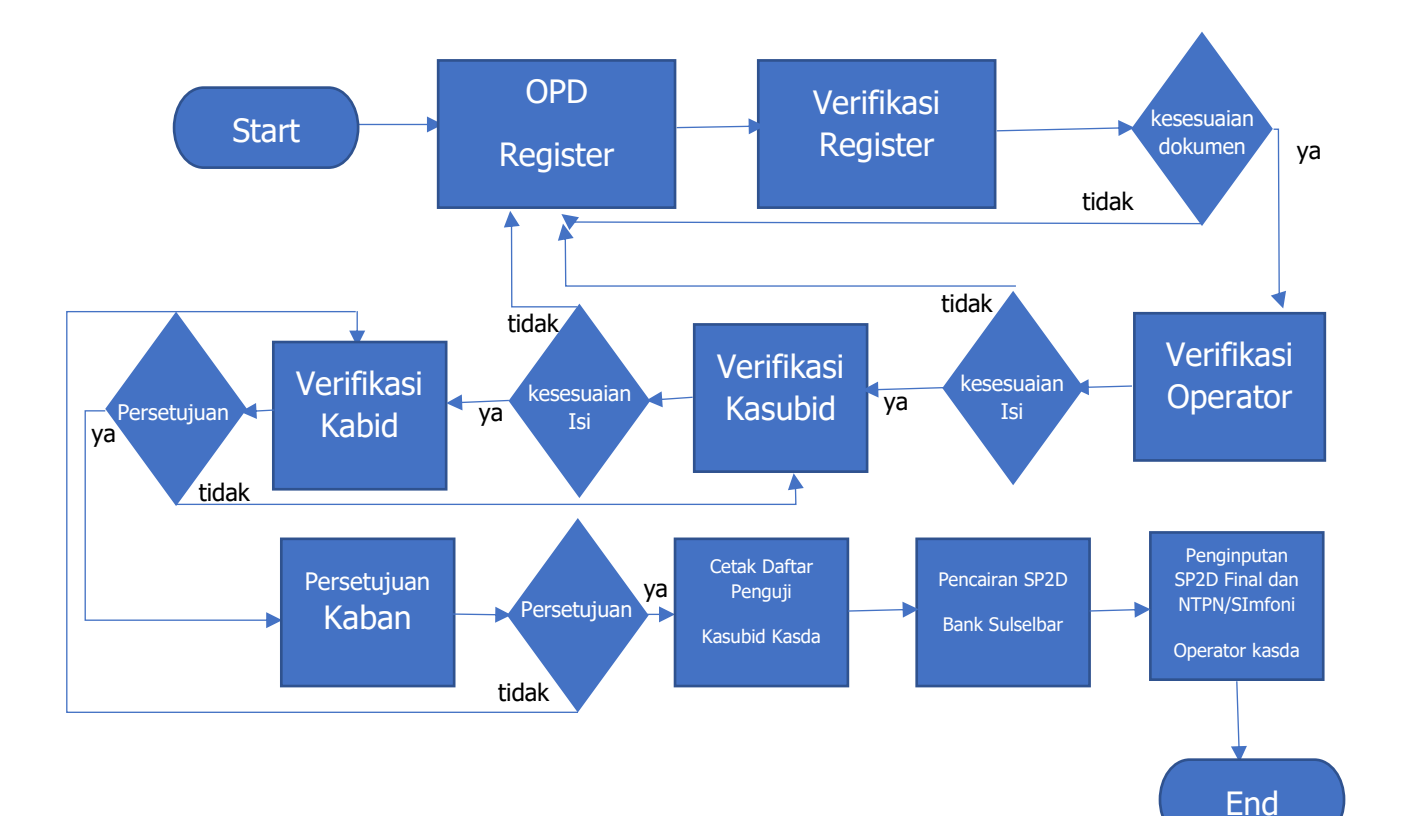

Profesional Melayani di Era Tranformasi Digital

- Penggunaan Aplikasi Sipamandar 3
- 3.1 Landing Aplikasi Sipamandar

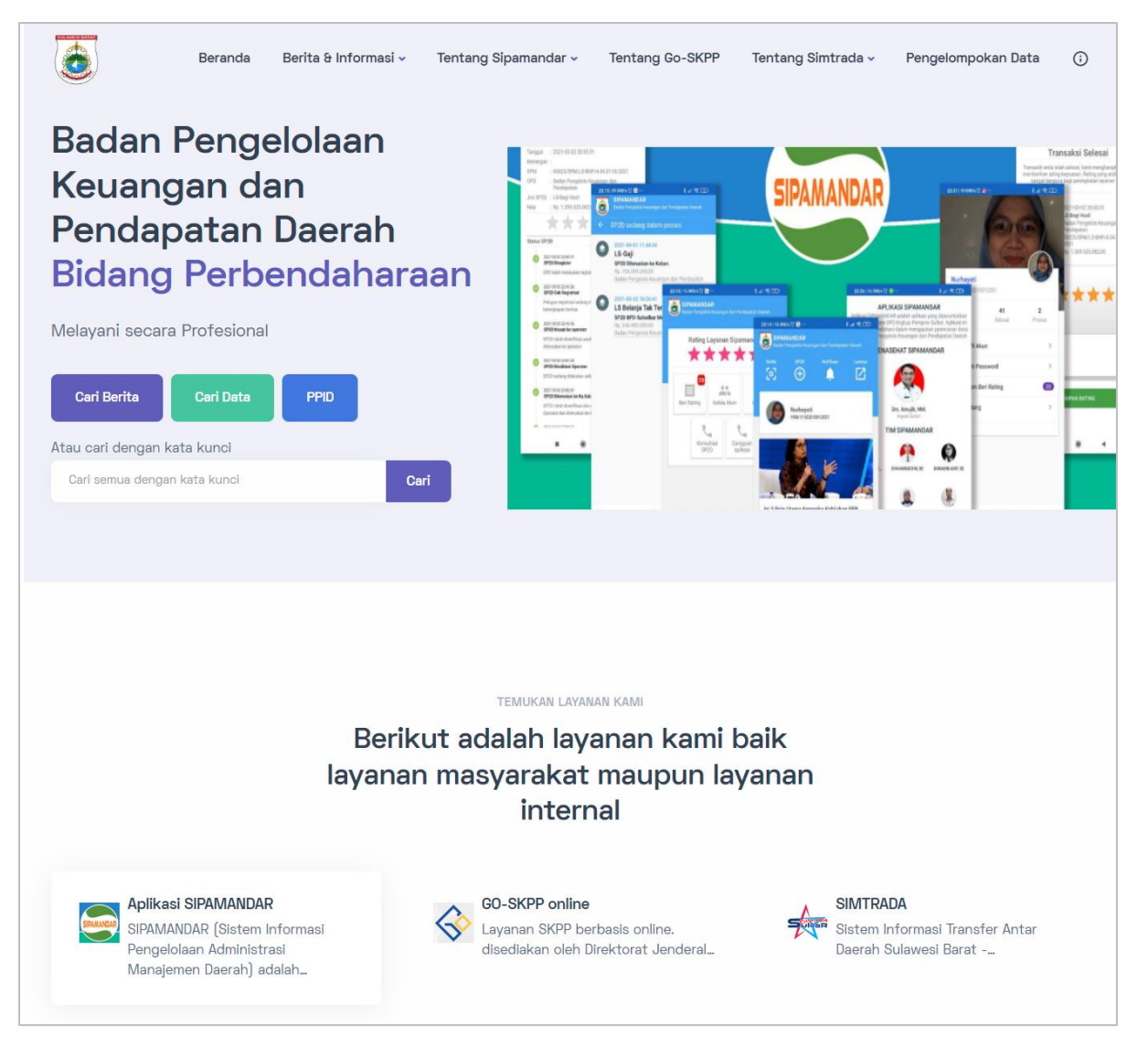

Profesional Melayani di Era Tranformasi Diçital

#### Aplikasi SIPAMANDAR

SIPAMANDAR (Sistem Informasi Pengelolaan Administrasi Manajemen Daerah) adalah aplikasi yang dikembangkan oleh Pemerintah Provinsi Sulawesi Barat untuk meningkatkan efektivitas dan efisiensi dalam pengelolaan administrasi daerah. Aplikasi ini bertujuan untuk mempermudah pengelolaan data, monitoring, dan pelaporan secara terintegrasi, sehingga mendukung proses pengambilan keputusan yang lebih akurat dan cepat di lingkup pemerintahan.

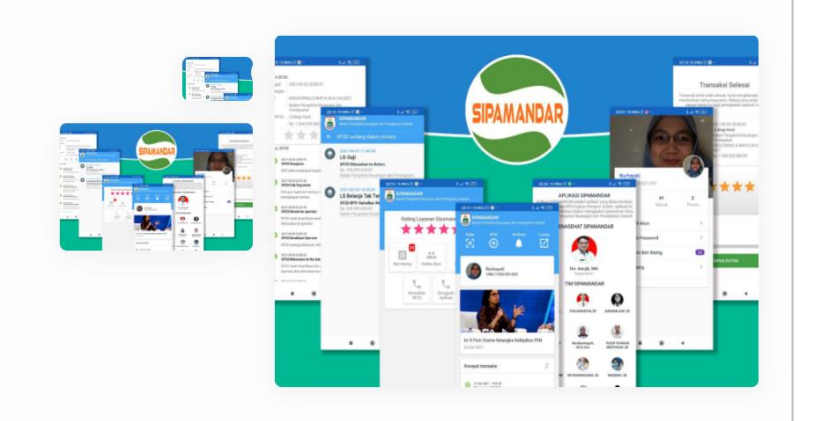

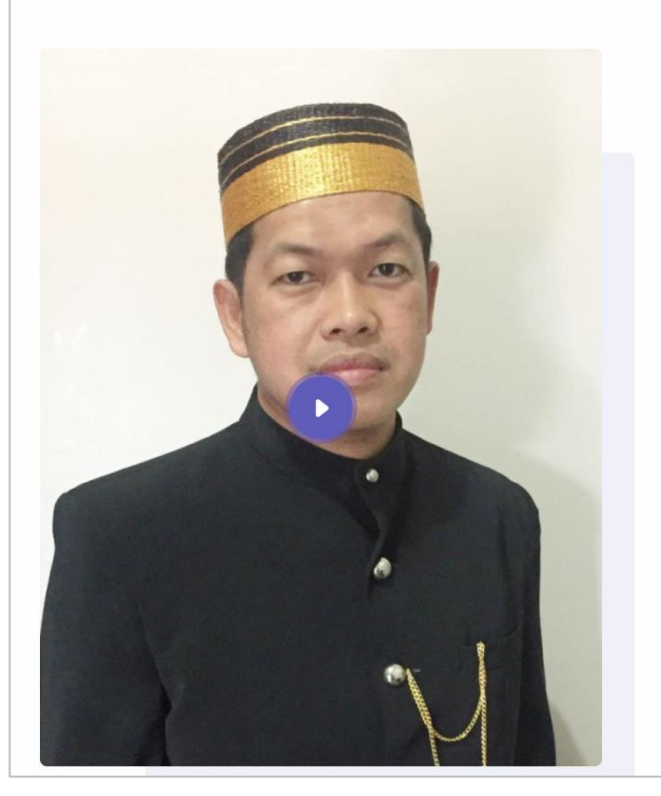

#### KOMITMEN LAYANAN

#### **Badan Pengelolaan** Keuangan dan Pendapatan Daerah

Penggunaan aplikasi Sipamandar ini bertujuan untuk meningkatkan efisiensi waktu, dan efektiifitas proses pencairan SP2D. Aplikasi ini juga meningkatkan transparansi transaski proses pencairan SP2D. Dengan Aplikasi kepastian proses SP2D dapat ditingkatkan karena proses pencairan SP2D akan melalui tahapan yang pasti dan sama tiap-tiap OPD. Selain itu melalui aplikasi ini diharapkan kinerja pelayanan Pencairan SP2D pada BPKPD pada umummnya dan pada Bidang Perbendaharaan pada khususnya dapat terukur

Profesional Melayani di Era Tranformasi Digital

#### Informasi terbaru

Temukan informasi dan berita terbaru disini, masuk menu informasi untuk mendapatkan informasi yang lebih banyak.

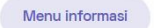

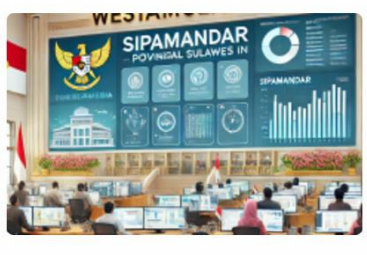

- KEGIATAN

SIPAMANDAR: Transformasi Administrasi Digital di Pemerintah Provinsi Sulawesi Barat

🖶 19-09-2024 · 🔉 Admin Sipamandar

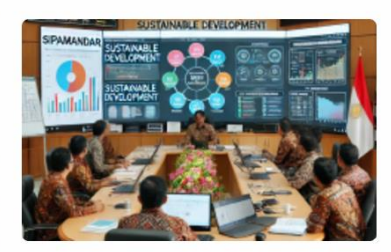

KEGIATAN

Pentingnya Pengembangan Berkelaniutan Aplikasi SIPAMANDAR di Pemerintah Provinsi Sulawesi Barat

🗄 16-09-2024 🔹 🔉 Admin Sipamandar

0 . .

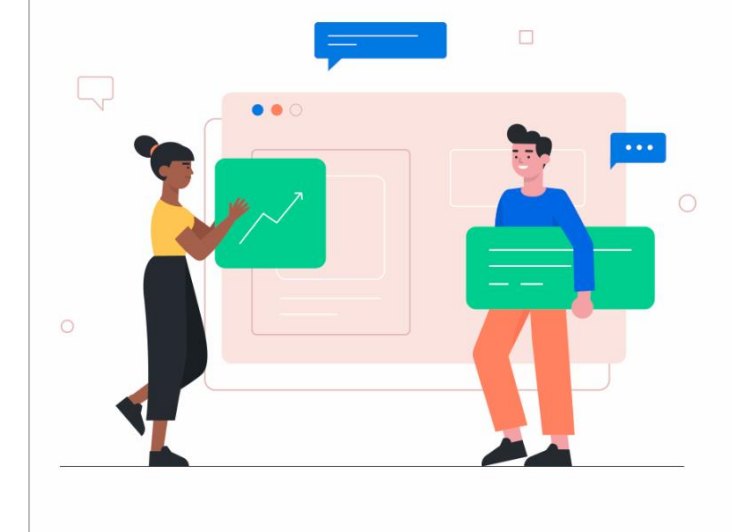

#### Parameter/indikator pencapaian organisasi kami

Profesional Melayani di Era Tranformasi Digital

| FAQ / PERTANYAAN YANG SERING DITANYAKAN<br>Anda bisa menemukan<br>berbagai pertanyaan yang<br>sering diajukan, mungkin<br>anda akan mendapat                          |                                                 | ✓ Tentang SIPAMANDAR            |                                                                                  |         |  |  |
|----------------------------------------------------------------------------------------------------|-------------------------------------------------|---------------------------------|----------------------------------------------------------------------------------|---------|--|--|
|                                                                                                    |                                                 | ✓ Jam Operasional Aplikasi Sipa | mandar                                                                           |         |  |  |
| jawaban untuk<br>pertanyaan anda                                                                                                    |                                                 | ∨ Tahapan dan proses            |                                                                                  |         |  |  |
| Selain FAQ kami juga memiliki<br>pengetahuan seputar tugas p<br>yang kami emban, anda bisa n<br>lebih lanjut pada menu manaja<br>pengetahuan<br>Manajemen Pengetahuan | manajemen<br>vokok fungsi<br>nencarinya<br>emen |                                 |                                                                                  |         |  |  |
| © 2024 Team-13.<br>All rights reserved.                                                                                                    | Badan Penge<br>Daerah                           | elolaan Keuangan dan Pendapatan | Suscribe Informasi                                                               |         |  |  |
| f @ 🗅                                                                                                    |                                                 |                                 | Subscribe untuk mendapatkan notifikasi k<br>anda jika ada pembaharuan informasi. | æ email |  |  |
|                                                                                                    |                                                 |                                 | Ernall Address                                                                   | Join    |  |  |

Berbeda dengan versi sebelumnya saat alamat https://sipamandar.sulbarprov.go.id diakses tampilan versi 3 memiliki landing page yang bisa memberikan informasi yang lebih bagi penggunanya. Pengguna sipamandar diperluas tidak hanya pengguna internal, pada versi 3 juga menyediakan layanan tracking untuk penyedia jasa (vendor).

Profesional Melayani di Era Tranformasi Digital

Portal SIPAMANDAR merupakan sebuah halaman utama digital yang dirancang sebagai pusat informasi dan aksesibilitas untuk mendukung pengelolaan keuangan daerah. Portal ini memuat tautan dan informasi tentang tiga aplikasi penting di bidang penatausahaan dan pengelolaan kas daerah, yaitu:

1. Aplikasi SIPAMANDAR (Sistem Informasi Pencairan Dana dan Penataan Arsip Perbendaharaan)

Sebuah sistem untuk mengelola administrasi manajemen daerah, membantu pemerintah meningkatkan efisiensi dan transparansi dalam pengelolaan keuangan serta pendapatan daerah.

### 2. SIMTRADA (Sistem Informasi Transfer Antar Daerah)

Memfasilitasi pengelolaan transaksi keuangan antar daerah secara efisien dan aman, mendukung proses transfer dana dalam lingkungan pemerintahan.

### 3. GO-SKPP (Layanan SKPP Online)

Aplikasi untuk pengajuan Surat Keterangan Penghentian Pembayaran (SKPP) yang bertujuan mempercepat proses administrasi kepegawaian terkait dengan penghentian pembayaran gaji atau tunjangan.

Portal ini dirancang untuk memberikan pengalaman pengguna yang terintegrasi dan mudah, mendukung operasional serta pengambilan keputusan berbasis data di bidang keuangan daerah. Selain itu, portal ini menyajikan berita, informasi terbaru, indikator pencapaian, dan panduan operasional untuk pengguna. Dengan desain yang intuitif, portal SIPAMANDAR menjadi pintu gerbang transformasi digital di lingkungan Pemerintah Provinsi Sulawesi Barat.

Profesional Melayani di Era Tranformasi Digital

| Beranda Berita & Informeter ~   | Tentang Si<br>Tentang | pamandar 🗸                                                                                                    | Tentang Go                                                                               | o-SKPP                   | Tentang Simtrada 🛛                     | Pengelom                                                                                                    | pokan Data                                   | ()                                                                                                    |
|---------------------------------|-----------------------|----------------------------------------------------------------------------------------------------|------------------------------------------------------------------------------------------|--------------------------|----------------------------------------|----------------------------------------------------------------------------------------------------|----------------------------------------------|----------------------------------------------------------------------------------------------------|
| Badan Pengelolaan               | Versi 2               | > 828                                                                                                    |                                                                                          |                          |                                        |                                                                                                    |                                              | Transaksi Selesai                                                                                                    |
| Keuangan dan                    | Akses Apr             | ikasi > m                                                                                                    | Versi 2                                                                                  | >                        |                                        |                                                                                                    | Turnalit an<br>metholium<br>sample<br>Methol | la tikali sekuan, karri menghangkan pola<br>sting bepannar. Paring yang anda berikan<br>regina begi peringkalan legenat karri<br>ID                                             |
| Pendapatan Daerah               |                       | ***                                                                                                    | Versi 3                                                                                  |                          | TA 2025<br>TA 2024                     | - 1                                                                                                    | 00                                           | <ul> <li>R13 + R2 + R2 / R2 N2 3R</li> <li>A Bag Hoult</li> <li>Sature Perspectra Resamples dan<br/>Ventopatan</li> <li>S2252 (SPA1, S-BelF) 4, 54, 51, 101<br/>(82)</li> </ul> |
| Bidang Perb                     |                       | Entration     Statement     Statement     Statement     Statement     Statement                                                                                                    | 12-Gap<br>SP20 Ditrovekan ke Katan.<br>No. 701.271120123<br>Katan Fergetala Kouregan dar | Perdagenet               | TA 2023                                | Natha                                                                                                    |                                              | 6.1.311.05.8630                                                                                                    |
| Melayani secara Profesional     |                       | P22546 Reprint     P22546 Reprint     Page reprint in the pr     Page reprint in the pr     Page reprint in the pr     Page reprint in the pr     Page reprint     Page reprint in the pr     Page reprint     Page reprint | D 201-46-01 102441<br>LS Belanja Tak Ter<br>Ng 266-90 2020<br>Rober Program State        | Rating Layanan Sigaman   | TA 2022<br>TA 2021<br>TA 2020          | ANDAR<br>Internet Address<br>Internet Address in<br>Refer Sectors Deck<br>Freidigung Committee Deck<br>Freidigung Committee Deck<br>MANDAR | 41 2<br>Intera Press<br>YAkan<br>EPasowal    | ***                                                                                                    |
| Cari Berita Cari Data PPID      |                       | 1973 noting Kishdan with<br>2010 KISHOW<br>1973 Manuari M Ka Ma<br>1970 Note dwafface (dwa<br>dwata Sar Amularah)<br>1970 Note dwafface (dwa<br>dwata Sar Amularah)                                                                                                    |                                                                                          | Der Terry                | Rafagel<br>Hartigetor.20               | Drs. Arrich, MAL<br>Konst Anne                                                                                                    | m Den Rusing 🗨                               | NYAR BATTAC                                                                                                    |
| Atau cari dengan kata kunci     |                       |                                                                                                    |                                                                                          | Korautari<br>SPDD Aphoni | <b>8</b>                               | <b>A</b>                                                                                                    |                                              |                                                                                                    |
| Cari semua dengan kata kunci Ca | ri                    |                                                                                                    |                                                                                          |                          |                                        |                                                                                                    |                                              |                                                                                                    |
|                                 |                       |                                                                                                    |                                                                                          |                          | la Y Bain I Yana Karandin Kakinkan BEW |                                                                                                    |                                              |                                                                                                    |

Untuk memulai menggunakan aplikasi melalui portal **SIPAMANDAR**, pengguna dapat mengikuti langkah-langkah berikut:

- 1. Masuk ke Menu "Tentang SIPAMANDAR" Di portal utama, pilih menu ini untuk mendapatkan informasi lebih lanjut terkait aplikasi.
- 2. Akses "Submenu Versi 2" Submenu ini memberikan akses ke SIPAMANDAR yang digunakan untuk mengelola data keuangan tahun anggaran 2020 hingga 2024.
- 3. Akses "Submenu Versi 3" Submenu ini dirancang untuk mengelola SIPAMANDAR versi terbaru, khususnya untuk tahun anggaran 2025 ke depan.

Dengan pembagian versi ini, portal memungkinkan pengguna untuk mengakses data dan sistem yang relevan sesuai kebutuhan tahun anggaran. Selain itu, pembagian ini

Profesional Melayani di Era Tranformasi Digital

mempermudah proses transisi ke versi terbaru tanpa mengganggu penggunaan data historis.

Selain melalui menu "Tentang SIPAMANDAR," akses aplikasi versi terbaru juga dapat dimulai dari bagian Layanan pada halaman utama portal SIPAMANDAR. Pada bagian ini, terdapat tiga aplikasi utama, termasuk layanan SIPAMANDAR.

Untuk menggunakan aplikasi:

- 1. Pilih Layanan SIPAMANDAR dari daftar yang tersedia.
- 2. Klik tombol Akses Layanan, yang akan langsung membawa Anda ke halaman aplikasi SIPAMANDAR versi terbaru.

Pendekatan ini memberikan akses cepat dan mudah ke sistem sesuai kebutuhan pengguna.

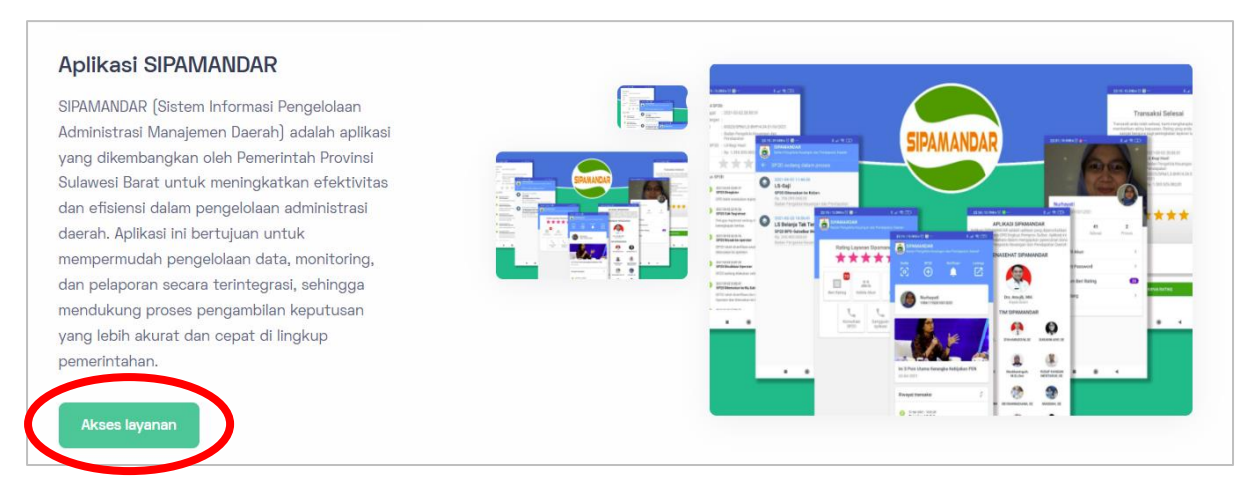

Profesional Melayani di Era Tranformasi Digital

## 3.2 Halaman Awal Aplikasi

| )<br>)       |                                                                                                    |  |
|--------------|----------------------------------------------------------------------------------------------------|--|
| O SIPAMANDAR | Sector Sector   Percent sector   Percent   Enter   Percent   Percent< |  |

Pada halaman awal **SIPAMANDAR**, terdapat dua bagian utama:

#### 1. Bagian Login

- Berisi kolom untuk memasukkan email dan password pengguna. 0
- Terdapat opsi untuk memilih tahun anggaran, sehingga pengguna dapat mengakses data sesuai periode yang diinginkan.

#### 2. Bagian Lupa Password

o Memfasilitasi pengguna yang lupa kredensial login mereka dengan proses pemulihan akun.

Profesional Melayani di Era Tranformasi Diçital

Tata letak ini dirancang agar pengguna dapat langsung masuk ke sistem dengan mudah atau mengatasi kendala akses secara mandiri.

Pada halaman awal SIPAMANDAR, selain fitur login dan lupa password, terdapat juga tombol **Setting** yang terletak di pojok kanan atas. Tombol ini memungkinkan pengguna untuk mengatur tampilan halaman sesuai preferensi, seperti:

- Warna Tampilan: Memilih kombinasi warna tertentu untuk kenyamanan visual.
- Mode Gelap dan Terang: Mengaktifkan mode Dark atau Light untuk • menyesuaikan pencahayaan layar dengan lingkungan pengguna.

Fitur ini meningkatkan fleksibilitas dan kenyamanan pengguna dalam mengakses aplikasi.

|     |                             | LIGHT THEME STYLE |
|-----|-----------------------------|-------------------|
| o   | Selcome back!               | Light Theme C     |
|     | Please sign in to continue. | DARK THEME STYLE  |
|     | Verify Email                | Light Primary     |
|     | Email                       | Dark Primary      |
|     | Enter your email            | RESET ALL STYLES  |
| C   | Password                    | Reset All         |
|     | Enter your password         | Road An           |
|     | Tahun Anggaran              |                   |
|     | TA 2023                     | ~                 |
|     | Captcha                     |                   |
| (a) | Sign In                     |                   |
|     | (f) 🎔 (in) 💿                |                   |
|     |                             |                   |
|     |                             |                   |

Profesional Melayani di Era Tranformasi Digital

### 3.2.1 Login

| Welcome back!       |  |
|---------------------|--|
| Verify Email        |  |
| ,<br>               |  |
| Enter vour email    |  |
| assword             |  |
| Enter your password |  |
| ahun Anggaran       |  |
| TA 2023             |  |
| Captcha             |  |
| Sign In             |  |
|                     |  |
|                     |  |

Untuk login ke aplikasi SIPAMANDAR, pengguna harus memasukkan username berupa alamat email yang terdaftar dan sebuah password yang aman. Mengacu pada peraturan dari Badan Siber dan Sandi Negara (BSSN) serta himbauan dari Kepala BSSN, password yang aman harus memenuhi beberapa kriteria keamanan, yaitu:

- Minimal 16 karakter,
- Kombinasi huruf besar dan huruf kecil,
- Mengandung angka dan simbol khusus.

Berikut contoh penulisan password yang benar P@ssw0rdYangBen4r

Tujuan dari standar ini adalah untuk melindungi data pengguna dari ancaman peretasan dan menjaga kerahasiaan informasi yang disimpan dalam sistem, sekaligus memastikan bahwa setiap pengguna memiliki tingkat keamanan yang tinggi saat mengakses aplikasi SIPAMANDAR. Password yang kuat membantu memperkecil kemungkinan akun pengguna diretas dan memastikan integritas data yang diproses dalam aplikasi. Penjelasan lebih lanjut tentang pengaturan password akan dijelaskan dalam bagian khusus mengenai ganti password. Di sana, pengguna akan

Profesional Melayani di Era Tranformasi Digital

mendapatkan panduan lengkap tentang cara mengganti password, termasuk tips untuk memastikan keamanan password baru sesuai dengan standar yang disarankan oleh BSSN, seperti penggunaan kombinasi karakter yang kuat dan unik.

#### 3.2.2 Halaman lupa password

| Welcome back!<br>Please sign in to continue. |
|----------------------------------------------|
| Verify Email                                 |
| Email                                        |
| Enter your email                             |
| Password                                     |
| Enter your password                          |
| Tahun Anggaran                               |
| TA 2023 ~                                    |
| Captcha                                      |
| Sign In                                      |
| f У (in 🞯                                    |
|                                              |

Pada bagian Lupa Password, pengguna perlu memasukkan hanva username (alamat email vang digunakan untuk login). Setelah itu, sistem akan mengirimkan instruksi pemulihan akun melalui email dan/atau WhatsApp yang berisi link pemulihan.

Link tersebut akan mengarahkan pengguna ke halaman untuk mengganti password mereka. Proses ini memberikan kemudahan bagi pengguna yang lupa sekaliqus memastikan password, keamanan akun dengan mengirimkan link pemulihan hanya ke kontak yang terdaftar, baik melalui email atau pesan WhatsApp, untuk langkah-langkah selanjutnya.

Profesional Melayani di Era Tranformasi Digital

## 3.3 Halaman Dashboard

|                                                                | ■ Biro Umum dan Perlengkapan                                                                                                    | 6 🖾 🗆 🖲                                                                                                    |
|----------------------------------------------------------------|----------------------------------------------------------------------------------------------------|----------------------------------------------------------------------------------------------------|
| MAIN                                                           | DASHBOARD                                                                                                    | Dashboard = Files.dashboard_pengguna                                                                                                    |
| tal Lashboaras ∧<br>sr20<br>88 Pengajuan →<br>E Histori SP2D → | Hallo apa kabarmu Saya operator<br>biro umum<br>Beriku adalah data realisasi SP2Dmu berdasarkan data realisasi<br>di aplikasi Sipamandar.<br>Cek Realisasi SiPAMANDAR | PENGAJUAN SP2D TAHUN ANGGABAN 2024<br>Tipe belanja ♥ Jenis belanja ♥<br>Tahun 2024 ■ Tahun 2023 ■                                                                                                    |
|                                                                |                                                                                                    | ggg<br>1<br>Jan Fab May Agr May An Ad Aug sep oct nov dec                                                                                                    |
|                                                                | TIMELINE TRANSAKSI ANDA                                                                                                    | C Registrasi pengajuan SP2D<br>Operator OPO memulai registrasi terhodap pengajuan SP2D yang akan<br>diministram prases pencirosironya<br>Men reakater inanda dia pengabar IPO menganakan da terita.<br>Mena Tor fundar aktiva dan dipene gata 122 4 2 1210 |
| Anlikasi <b>ST</b>                                             | PAMANDAR terdiri dari tiga ba                                                                                                    | ngian atama.                                                                                                    |

- 1. Sidebar: Menu navigasi di sisi kiri untuk akses ke berbagai fitur dan modul aplikasi.
- 2. Header (Kanan Atas): Menyediakan informasi tentang pengguna yang sedang login, serta akses ke pengaturan dan fitur lainnya seperti pengaturan tampilan (mode gelap/terang) dan logout.
- 3. Halaman Isi: Bagian utama di tengah layar yang menampilkan konten sesuai dengan pilihan menu atau aplikasi yang sedang diakses.

Tiga bagian ini bekerja bersama untuk memberikan pengalaman pengguna yang terstruktur dan mudah diakses.

Profesional Melayani di Era Tranformasi Digital

3.3.1 Side Menu

Di bagian **Sidebar kiri** aplikasi **SIPAMANDAR**, terdapat tiga menu utama:

- 1. **Dashboard**: Menu ini mengarahkan pengguna ke tampilan dashboard utama yang menampilkan informasi ringkas.
- 2. Menu Pengajuan: Berisi daftar pilihan pengajuan, termasuk pengajuan SP2D yang bisa diproses.
- 3. Menu Histori SP2D: Menyediakan riwayat atau catatan terkait pengajuan SP2D sebelumnya.

Ketiga menu ini memungkinkan pengguna untuk mengelola dan memonitor pengajuan serta transaksi terkait SP2D dengan mudah.

#### 3.3.2 Header Menu

Di bagian Header kanan atas aplikasi SIPAMANDAR, terdapat beberapa pilihan penting:

- 1. Tema Dark/Light: Pengguna dapat beralih antara mode gelap dan terang untuk kenyamanan tampilan.
- 2. Full Screen: Memungkinkan pengguna untuk memperluas tampilan aplikasi ke layar penuh.
- 3. Pemberitahuan Email/Pesan Masuk: Menampilkan notifikasi terkait email atau pesan baru yang diterima.
- 4. Menu Profil: Menyediakan akses untuk melihat atau mengedit informasi profil pengguna.

Fitur ini memberi pengguna kontrol lebih atas pengalaman menggunakan aplikasi.

Profesional Melayani di Era Tranformasi Digital

#### 3.3.3 Bagian isi

Di bagian Halaman Isi aplikasi SIPAMANDAR, terdapat beberapa fitur yang dirancang untuk memberikan pengalaman pengguna yang interaktif dan informatif:

- 1. Sapaan Pengguna: Setelah login, pengguna akan disambut dengan pesan yang menyapa dan mengonfirmasi status login mereka, memberikan kesan yang lebih personal.
- 2. Grafik Pengajuan SP2D: Grafik ini menunjukkan jumlah pengajuan SP2D, dengan filter berdasarkan tipe belanja (misalnya, belanja barang, jasa, dan lainlain) dan jenis belanja. Fitur ini memudahkan pengguna untuk memonitor dan menganalisis data secara visual.
- 3. **Timeline Pengajuan SP2D**: Menampilkan garis waktu yang menggambarkan semua pengajuan SP2D yang telah dilakukan dalam tahun anggaran yang dipilih saat login. Fitur ini memudahkan pengguna untuk melacak progres dan status pengajuan yang telah dilakukan, memberikan gambaran yang jelas mengenai pengajuan SP2D yang telah diproses.

Dengan fitur-fitur ini, pengguna dapat memperoleh gambaran yang lebih jelas dan terperinci mengenai aktivitas pengajuan SP2D dalam satu tampilan yang mudah dipahami.

## 3.4 Menu Pengajuan

Pada menu Pengajuan aplikasi SIPAMANDAR, terdapat daftar pengajuan pencairan SP2D yang dapat difilter menggunakan pencarian kata kunci atau dengan memilih filter berdasarkan jenis belanja, seperti belanja operasi dan belanja non-operasi. Fitur ini memudahkan pengguna dalam menemukan dan mengelompokkan pengajuan sesuai kategori yang relevan, meningkatkan efisiensi pencarian dan pemantauan proses pengajuan SP2D.

Profesional Melayani di Era Tranformasi Digital

Pada daftar pengajuan di menu Pengajuan aplikasi SIPAMANDAR, setiap pengajuan pencairan SP2D disertai dengan deskripsi jenis. Deskripsi ini membantu pengguna memahami jenis pengeluaran yang diajukan dan mengelompokkan pengajuan sesuai kategori belanja yang relevan. Fitur ini mempermudah pencarian dan klasifikasi pengajuan SP2D.

|                        | 😑 🛛 Biro Umum dan Perlengkapan                                                                                                    |                                                                                                    |                                                                                                    | ୯ 🖻 ଅ 🧕                                                                                                    |
|------------------------|----------------------------------------------------------------------------------------------------|----------------------------------------------------------------------------------------------------|----------------------------------------------------------------------------------------------------|----------------------------------------------------------------------------------------------------|
| MAIN<br>습 Dashboards > | Pengajuan SP2D TA. 2024                                                                                                    | SP2D = Pongojuan                                                                                                    |                                                                                                    |                                                                                                    |
| 5P2D                   | Masukkan kata kunci untuk cari tipe pengajuan                                                                                                    |                                                                                                    |                                                                                                    | All 💙                                                                                                    |
| 📅 Pengajuan 🔷          |                                                                                                    | -                                                                                                    |                                                                                                    |                                                                                                    |
| Histori SP2D >         | Guri 10<br>Guri 10 (Gu) adalah bagian dari protes<br>pencetana 61/20 yang dipundan ustuk mengganti<br>pengeluanan yang takh dibatan sebelumnya<br>berdasarkan anggaran yang disetujui.                   | COLTO NHL.<br>15 Rid glandeau untuk mendarak pembangunan<br>perumahan bagi mangkani khan dan<br>medah, teranak pengabana tihan dan<br>pembangunan balitas umum.<br>Salar Salatas                                       | 1.5 indigenous multiplement finale<br>1.5 indigenous multiplementifikarioan dan perbakkan<br>Indigenous munum, seperti jakan, jembatan, dan<br>fasilas publik kininya.<br>(jakan) dan bahar | Lageemi de La RANA MORAL UNIX MURA<br>Lageemi de La Constante unde greater de la Constante de la Constante de la |
|                        | LS - HIBAH UANG<br>LS bir digunakan untuk pengabaran perdalaran medis<br>otas pertengkaran keselaran yang dipertukan oleh<br>fasilitas keselarkan permaintah.                                            | LS – SWAKELOKA TIPE II<br>Penginjana IS ini digunahan untuk pendanaan<br>kepatan yang tertak dangan penerelihanaan<br>keananaan dak ketertiban untuk serenakaina<br>pendatan polisi atau penibisyaan patroli keananan. | IS BANSOS<br>16 Ini digunation untuk pencalan data yang<br>abuuhakan datam yang diskulara data<br>intaranu, yang tribukakan data<br>internat.<br>() Iso: Data bata                          | LS BANSOS PENDIDIKAN<br>LS Birl diganakan untuk mendenai program bantuan<br>seperti bacrargi atau layanan kepada penetima<br>bertuan.                                                                                                    |
|                        | LS BAHSOS TIDAK DIRENCANAKAN<br>Pengaliam IB int digunakan untuk membinyai<br>program penyalahan tepada manyarakat, termasuk<br>anatirakan kelojakan datua pendidikan publik terkait<br>Isu-itu penting. | LS BARANO YANG DISERAHKAN MASYARAKAT<br>Li bi digunakan untuk pengabaan olat tulis kantar<br>dan perkengkapan administrata jammya yang<br>dipenkanan oleh indansi pemerintah.                                          | LS BELANJA BARANG FINAL<br>LS Mi digunation untuk finalisasi pencelaran balanja<br>borang aseterah semua tahapan pengadaan selesal.<br>(galar) (minahar                                     | LS BELANJA BARANG TEMIN<br>Pengalaan IS in digunakan untuk mandanal<br>program yang berkatan untugan pengelakan<br>langungan huku, terumak pengelakan sampah<br>dan pemeliharaan nang hijau.                                                                                                    |
|                        | LS BELANJA BARANG UANG MUKA                                                                                                    | LS BELANJA BUNGA PINJAMAN                                                                                                    | LS BELANJA TAK TERDUGA<br>Pengajuan LS ini digunakan untuk pencairan dana                                                                                                    | LS BKK KAB<br>Pengajuan 1.5 ini digunakan untuk pencairan dana                                                                                                    |

Untuk memulai pengajuan pencairan SP2D di aplikasi SIPAMANDAR, pengguna harus memilih salah satu jenis pengajuan yang tersedia. Setelah memilih jenis pengajuan, pengguna cukup menekan tombol "Ajukan" untuk memulai proses pengajuan. Proses ini memastikan setiap pengajuan diproses sesuai dengan kategori belanja yang telah dipilih.

Profesional Melayani di Era Tranformasi Digital

#### 3.4.1 Penginputan

| Pengajuan SP2D TA. 2024 SP2D 🔅 Pengajuan                                                                                                    |                                                                                              |  |  |  |  |  |  |  |
|----------------------------------------------------------------------------------------------------|----------------------------------------------------------------------------------------------|--|--|--|--|--|--|--|
| Masukkan kata kunci untuk cari tipe pengajuan                                                                                                    | All                                                                                          |  |  |  |  |  |  |  |
| FORM PENGAJUAN GU/TU<br>  KNUGACIUQU  <br>Seluruh isian harus disi untuk memastikan proses berjalan lancar. Sistem hanya mengijinkan 1 sesi untuk pengguna<br>melakukan pengjalan. | INFORMASI PENVEDIA/VENDOR<br>Pastikan Informasi penyedia/vendor sudah sesual.<br>Nama Vendor |  |  |  |  |  |  |  |
| Nama Penyedia/Vendor                                                                                                    | BUKAN VENDOR                                                                                 |  |  |  |  |  |  |  |
| BUKAN VENDOR                                                                                                    | Telepon vendor                                                                               |  |  |  |  |  |  |  |
| Pilih Kabupaten                                                                                                    | 6565656265                                                                                   |  |  |  |  |  |  |  |
| Pilih Kabupaten 🗸                                                                                                    | NPWP vendor                                                                                  |  |  |  |  |  |  |  |
| Dilli bulan                                                                                                    | 65.656.565.3-650.000                                                                         |  |  |  |  |  |  |  |
| Pilih Bulan                                                                                                    | Account vendor                                                                               |  |  |  |  |  |  |  |
| Nilai pengajuan                                                                                                    | 6589123645456                                                                                |  |  |  |  |  |  |  |
| Masukkan nilai dalam rupioh                                                                                                    |                                                                                              |  |  |  |  |  |  |  |
| Nomor SPM                                                                                                    |                                                                                              |  |  |  |  |  |  |  |
| Nomor SPM                                                                                                    |                                                                                              |  |  |  |  |  |  |  |
|                                                                                                    |                                                                                              |  |  |  |  |  |  |  |

Pada tahap penginputan pengajuan SP2D, pengguna diharuskan mengisi seluruh kolom informasi yang diperlukan, termasuk nomor SPM (Surat Perintah Membayar), nilai yang diajukan, nama vendor, serta informasi relevan lainnya seperti jenis belanja, kode rekening, dan tanggal pengajuan. Semua kolom ini wajib diisi secara lengkap dan akurat, karena jika ada satu data yang belum diinput, sistem tidak akan mengizinkan proses pengajuan dilanjutkan. Hal ini bertujuan untuk memastikan bahwa data yang dikirimkan ke sistem sudah valid dan lengkap, serta meminimalisir kesalahan dalam pemrosesan pengajuan SP2D.

Profesional Melayani di Era Tranformasi Dizital

| NFORMASI PERPAJAKAN<br>Pastikan jenis pajak dan nilai yang diinput sudah sesuai + |   |
|-----------------------------------------------------------------------------------|---|
| IPWP                                                                              |   |
| 65.656.565.3-650.000                                                              |   |
| D-Billing Pajak                                                                   |   |
| Masukkan ID-Billing Pajak                                                         |   |
| lenis Pajak                                                                       |   |
| Pilih pengenaan pajak                                                             | ~ |
| Nilai Pajak                                                                       |   |
| Masukkan pengenaan pajak                                                          |   |
|                                                                                   |   |

Pada pengajuan SP2D, selain informasi dasar seperti nomor SPM, nilai yang diajukan, dan nama vendor, informasi pajak juga harus diinput dengan lengkap sesuai yang diminta oleh sistem. Jika informasi pajak tidak diisi secara lengkap, proses pengajuan tidak dapat dilanjutkan.

Jika pengajuan memerlukan lebih dari satu jenis pajak (misalnya PPN dan PPh), pengguna dapat menambahkannya dengan mengklik tombol "+" pada menu pajak, yang akan membuka form tambahan untuk mengisi jenis pajak lainnya. Semua informasi pajak harus terisi dengan benar agar pengajuan dapat diproses tanpa kendala.

Profesional Melayani di Era Tranformasi Dizital

| <b>  FILE MANAGER</b><br>Daftar file yang diupload berdasarkan pesyaratan yang telah ditetapka | an.       |  |  |
|------------------------------------------------------------------------------------------------|-----------|--|--|
| 10 Persyaratan                                                                                 | All Files |  |  |
| 🗅 Surat Perintah Membayar (SPM) [0]                                                            |           |  |  |
| B SPP [0]                                                                                      |           |  |  |
| B SPD [0]                                                                                      |           |  |  |
| DPA [0]                                                                                        |           |  |  |
| 🗅 Surat Permohonan Penerbitan SP2D [0]                                                         |           |  |  |
| В SPTJM GU/TU [0]                                                                              |           |  |  |
| 🕒 🛛 Bukti Konsolidasi GU/TU [0]                                                                |           |  |  |
| 🕒 🛛 Berita Acara Rekonsiliasi [0]                                                              |           |  |  |
| 🗅 Laporan Penutupan Kas [0]                                                                    |           |  |  |
| SPJ Fungsional [0]                                                                             |           |  |  |
|                                                                                                |           |  |  |

Pada bagian File Manager, pengguna dapat mengunggah dokumen persyaratan yang diperlukan untuk pengajuan SP2D. Di sisi kiri, pengguna dapat memilih jenis persyaratan dokumen yang harus diunggah. Setelah itu, pengguna cukup mengklik ikon **cloud** di sisi kanan untuk mengupload file yang sesuai. Fitur ini memudahkan pengelolaan dokumen terkait pengajuan, memastikan bahwa semua persyaratan administratif terlengkapi sebelum pengajuan SP2D dapat diproses lebih lanjut.

| <b>FILE</b> | MANAGER<br>Ir file yang diupload berdasarkan pesyaratan yang telah ditetapkan. |                               |   |
|-------------|--------------------------------------------------------------------------------|-------------------------------|---|
| 10 P        | ersyaratan                                                                     | Surat Perintah Membayar (SPM) |   |
| C           | Surat Perintah Membayar (SPM) [1]                                              | :                             |   |
| C           | SPP [0]                                                                        | PDF                           | Þ |
| C           | SPD [0]                                                                        |                               |   |
| C           | DPA [0]                                                                        | spm.pdf                       |   |
| C           | Surat Permohonan Penerbitan SP2D [0]                                           | 100 110                       |   |
| C           | sptjm gu/tu [0]                                                                |                               |   |
| C           | Bukti Konsolidasi GU/TU [0]                                                    |                               |   |
| C           | Berita Acara Rekonsillasi [0]                                                  |                               |   |
| C           | Laporan Penutupan Kas [0]                                                      |                               |   |
| C           | SPJ Fungsional [0]                                                             |                               |   |
|             |                                                                                |                               |   |

Profesional Melayani di Era Tranformasi Dizital

Setelah file berhasil diunggah di bagian File Manager, file tersebut akan tampil di sisi kanan, di bagian pertama, dalam bentuk **ikon file**. Pengguna dapat melihat dan memverifikasi file yang telah diupload, memastikan bahwa semua dokumen persyaratan telah terlampir dengan benar sebelum melanjutkan proses pengajuan.

| SEIPAMANDAB  | 😹 🛛 Biro Umum dan Perlengkapan                                                            | Daftar Konsolidasi Tahun Apagaran 2024 X                  | 6 |  | ē. |
|--------------|-------------------------------------------------------------------------------------------|-----------------------------------------------------------|---|--|----|
|              | Masukkan pengenaan pojak                                                                  |                                                           |   |  |    |
| Dashboards   |                                                                                           | 2309 KONSOLIDASI BIRO UMUM PERIODE<br>NOVEMBER-2 2024     |   |  |    |
| SP3D         | FILE MANAGER<br>Dattar file yang diupload berdasarkan pesyaratan yang telah diti          | 2263 KONSOLIDASI BIRO UMUM PERIODE :<br>NOVEMBER-1 2024 : |   |  |    |
| Histori SP2D | 10 Persyaratan                                                                            | 2252 KONBOLIDASI BIRO UMUM PERIODE OKTOBER- :             |   |  |    |
|              | <ul> <li>D station (0)</li> </ul>                                                         | 2222 KONSOLIDASI BIRO UMUM PERIODE OKTOBER- :             |   |  |    |
|              | C 5PD [0]                                                                                 | 2210 KONSOLIDASI BIRO UMUM PERIODE OKTOBER-1 :            |   |  |    |
|              | 5 Surat Permahanan Penerbitan SP20 [0]                                                    | 2136 KONSCULDASI BIRO UMUM PERIODE :                      |   |  |    |
|              | serum cultru [0]     Bulat Xoneolictasi G0/TU [0]                                         | 2106 KONSOLIDASI BIRO UMUM PERIODE :                      |   |  |    |
|              | Berita Acara Rekonsiliasi (0)     Laporan Penutupan Kas (0)                               | 2091 KONBOLIDASI BIRO UMUM PERIODE AGUSTUS :              |   |  |    |
|              | B sharender[0]                                                                            | 2056 KONEOLIDASI IRIKO UMUM PERIODE :                     |   |  |    |
|              | AJUKAN PERMOHONAN                                                                         | 2020 KONSOLIDASI BIRO UMUM PERIODE AGUSTUS-<br>2 2024 :   |   |  |    |
|              | Pastikan Semua lalan telah dilsi dengan lengkap agar proses pen Simpan dan ajiukan Cancel | 1989 KONSOUDASE BIRO UMUM PERIODE JUU-3 DAN :             |   |  |    |
|              |                                                                                           | Close<br>, Jamilä All rights reserved                     |   |  |    |

Untuk file persyaratan yang telah disediakan oleh sistem, pengguna harus mengklik ikon code (API) untuk mengupload datanya. Setelah mengklik ikon tersebut, akan muncul daftar file yang dapat dipilih. Pengguna tinggal memilih file yang sesuai dengan persyaratan. Data yang muncul di sini bisa berasal dari upload admin SIPAMANDAR atau bisa juga merupakan hasil pengambilan data integrasi dari sistem **Ekoreksi**, yang memungkinkan otomatisasi pengambilan dan pemrosesan data yang relevan.

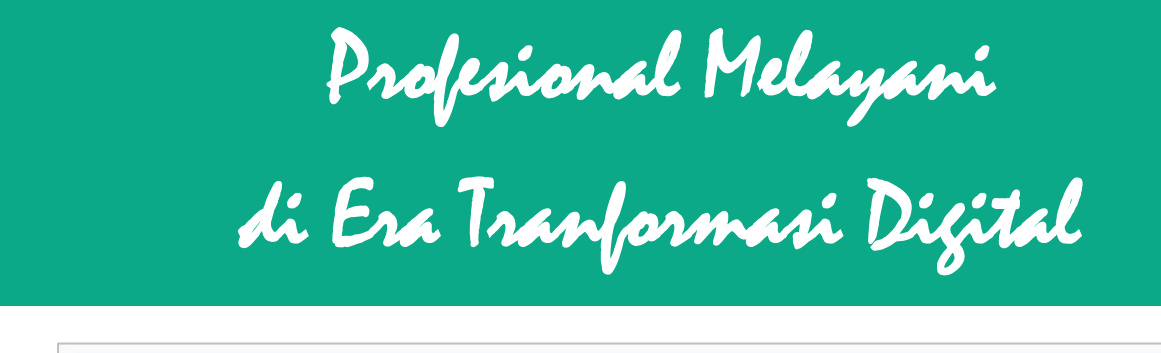

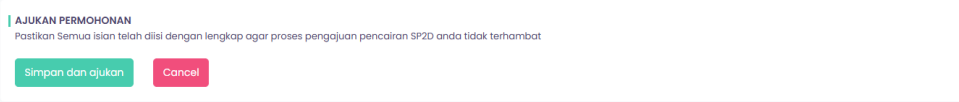

Setelah semua data dan dokumen persyaratan diinput dengan lengkap, pengguna dapat mengklik tombol **Simpan**. Setelah tombol ini ditekan, data akan terkirim dan masuk ke **antrian proses** untuk diproses lebih lanjut oleh **operator SIPAMANDAR**. Proses ini memastikan bahwa pengajuan akan diproses sesuai dengan prosedur yang berlaku.

Setelah pengguna berhasil menyelesaikan proses pengajuan dan menekan tombol **Simpan**, mereka akan menerima notifikasi **berhasil** di aplikasi, yang menandakan bahwa data telah berhasil dikirim. Selain itu, jika beruntung, pengguna juga dapat menerima **pantun** yang lucu dan menghibur dari teman-teman di **BPKPD**, menambah suasana ceria dalam proses pengajuan.

## 3.5 Halaman Histori

Halaman Histori SP2D menampilkan tabel daftar pengajuan SP2D yang telah dilakukan. Pengguna dapat memfilter data dalam tabel menggunakan beberapa kriteria, seperti kata kunci, bulan, tipe belanja, dan jenis belanja. Fitur ini memudahkan pengguna untuk mencari dan melacak pengajuan yang telah diproses sebelumnya berdasarkan kategori atau periode tertentu.

Profesional Melayani di Era Tranformasi Digital

| Daftar Pengajuc                                   | SP2D > Daftar Pengajuan SP2D TA. 2024                                                                                                 |                     |                                  |                                     |                                                                                                    |        |  |  |  |  |
|---------------------------------------------------|----------------------------------------------------------------------------------------------------|---------------------|----------------------------------|-------------------------------------|----------------------------------------------------------------------------------------------------|--------|--|--|--|--|
| Masukkan kata k                                   | Masukkan kata kunci untuk cari tipe pengajuan 😯 Tipe belanja 👻 Jenis belanja 👻                                                        |                     |                                  |                                     |                                                                                                    |        |  |  |  |  |
| Show 10 v en                                      | tries                                                                                                    |                     |                                  |                                     |                                                                                                    |        |  |  |  |  |
| Names ( Marka ~~~~~~~~~~~~~~~~~~~~~~~~~~~~~~~~~~~ | Verder Live con Loop                                                                                                    | Nitel Descelues     | Tine Describer                   | Tanggal                             |                                                                                                    |        |  |  |  |  |
| Nomor / Kode                                      | Vendor / No.SPM / OPD                                                                                                    | Nildi Pengajuan     | npe rengajuan                    | Pengajuan                           | ranapan                                                                                                    | AKSI   |  |  |  |  |
| [5LURKZYUS9]<br>1                                 | Stopo<br>No.SPM:76.00/03.0/000321/LS/1.01.2.22.0.00.01.0000/P7/8/2024<br>OPD: Biro Umum dan Perlengkapan                              | Rp 456.778,00       | GU/TU<br>Belanja:Belanja Operasi | 0000-00-00<br>00:00:00<br>NoN       | Verifikasi Tahap I<br>Verifikasi dilakukan oleh operator BNPD yang ditugaskan sesuai dengan OPDnya.                              | ( More |  |  |  |  |
| [BNDZFRKALJ]<br>2                                 | <b>PT. Vendor Baru</b><br>No.SPM:76.00/03.0/000283/Ls/1.02.0.00.00.01.0000/P<br>OPD: Biro Umum dan Perlengkapan                       | Rp 456.778,00       | GU/TU<br>Belanja:Belanja Operasi | 2024-11-23 19:52:03<br>2 days ago   | Verifikasi Tahap I<br>Verifikasi dilakukan oleh operator BKKP yang ditugaskan sesual dengan OPDnya.                              | @ More |  |  |  |  |
| [ <b>KAETCVJA33</b> ]<br>3                        | BUKAN VENDOR<br>No.SPM:76.00/03.0/000148/GU/4.02.0.00.0.00.01.0000/M/6/2024<br>OPD: Biro Umum dan Perlengkapan                        | Rp 1.080.600.512,00 | GU/TU<br>Belanja:Belanja Operasi | 2024-11-23 19:05:08<br>2 days ago   | Verifikasi Tahap I<br>Verifikasi dilakukan oleh operator BRAD yang ditugaskan sesuai dengan OFDnya.                              | Q More |  |  |  |  |
| [ <b>QJLRF2QGI6</b> ]<br>4                        | <b>PT. Vendor Baik</b><br>No.SPM:76.00/03.0/000300/LS/1.012.22.0.00.01.0000/M/7/2024<br>OPD: Biro Umum dan Perlengkapan               | Rp 456.778,00       | GU/TU<br>Belanja:Belanja Operasi | 2024-11-23 20:15:32<br>2 days ago   | Verifikasi Tahap I<br>Verifikasi dilakukan oleh operator BPCP yang ditugaskan sesual dengan CPDnya.                              | Q More |  |  |  |  |
| [RGBDVTYTOV]<br>5                                 | BUKAN VENDOR<br>No.SPM:76.00/03.0/000103/LS/2.08.2.14.0.00.01.0000/P7/9/2024<br>OPD: Biro Umum dan Perlengkapan                       | Rp 45.677.800,00    | GU/TU<br>Belanja:Belanja Operasi | 2024-11-23 18:52:40<br>2 days ago   | Registrasi pengajuan SP2D<br>Operator Oro memulai registrasi lehtadap pengajuan SP2D yang akan dimintakan<br>proses pencairannya | Q More |  |  |  |  |
| [ <b>VITJL9W36G</b> ]<br>6                        | HOLO HALO<br>No.SPM.76.00/03.0/000300/LS/1.012.22.0.00.01.0000/M/7/2024<br>OPD: Biro Umum dan Perlengkapan                            | Rp 456.778,00       | GU/TU<br>Belanja:Belanja Operasi | 0000-00-00<br>00:00:00<br>NoN       | Verifikasi Tahap I<br>Verifikasi dilakukan oleh operator IBROD yang ditugaskan sesual dengan CIPOnya.                            | ( More |  |  |  |  |
| [ <b>ZQBHMECM08</b> ]<br>7                        | <b>PT Baru Saja Dapat Pekerjaan</b><br>No.SPM:34.00/03.0/000786/L5/L012.220.00.01.0000/P.10/8/2023<br>OPD: Biro Umum dan Perlengkapan | Rp 456.778,00       | GU/TU<br>Belanja:Belanja Operasi | 2024-09-18 15:32:10<br>2 months ago | Registrasi pengajuan SP2D<br>Operator OPD memulai registrasi terhadap pengajuan SP2D yang alan dimintakan<br>proses pencarannya  | @ More |  |  |  |  |

Pada halaman Histori SP2D, tabel yang ditampilkan memuat informasi berikut:

- Nomor dan kode registrasi •
- Nama vendor
- Nomor SPM dan organisasi perangkat daerah (OPD) •
- Nilai pengajuan
- Tipe dan jenis pengajuan
- Tanggal pengajuan
- Tahapan proses di SIPAMANDAR

Profesional Melayani di Era Tranformasi Digital

Tombol aksi untuk melihat detail transaksi.

Tabel ini memungkinkan pengguna untuk melacak dan memonitor pengaiuan SP2D berdasarkan berbagai kriteria filter.

Jika pengguna memilih Detail pada transaksi di halaman Histori SP2D, semua informasi tentang dokumen persyaratan yang diminta akan ditampilkan. Pengguna dapat melihat status verifikasi dokumen, apakah sudah valid atau tidak valid (misalnya, ditolak). Jika ada dokumen yang perlu diperbaiki, pengguna dapat langsung melakukan perbaikan melalui File Manager, mengupload ulang dokumen yang telah diperbaiki agar proses pengajuan dapat dilanjutkan.

| FILE MANAGER<br>Daftar file yang diupload berdasarkan pesyaratan yang telah ditetapkan. |                               |          |               |       |                   |             |                  |                |
|-----------------------------------------------------------------------------------------|-------------------------------|----------|---------------|-------|-------------------|-------------|------------------|----------------|
| 10 Persyaratan                                                                          | All Files                     |          |               |       |                   |             |                  |                |
| 🗅 Surat Perintah Membayar (SPM) [1]                                                     | 336.38 KB                     | :        | 2.88 KB       | :     | 2.91 KB           | :           | 2.89 KB          | :              |
| C SPP [1]                                                                               | PDF                           |          | PDF           |       | PDF               |             | FOF              |                |
| C SPD [1]                                                                               | ٨.                            |          | ۶.            |       | L.                |             | <u>لم</u>        |                |
| DPA [1]                                                                                 | surat-perintah-men<br>spm.pdf | nbayar-  | spp.pdf       |       | spd.pd            | IT          | dpa.p            | df             |
| 🕒 Surat Permohonan Penerbitan SP2D [1]                                                  |                               |          |               |       |                   |             |                  |                |
| С SPTJM GU/TU [1]                                                                       | 336.38 KB                     | :        | 2.89 KB       | ÷     | 2.91 KB           | :           | 397.79 KB        | :              |
| Bukti Konsolidasi GU/TU [1]                                                             | POF                           |          | POF           |       | RDF               |             | FOF              |                |
| 🕒 Berita Acara Rekonsiliasi [1]                                                         | surat-permohon                | ian-     | sptim-qu-tu.  | pdf   | bukti-konsolidasi | i-au-tu.pdf | berita-acara-re' | konsiliasi.pdf |
| 🗅 Laporan Penutupan Kas [1]                                                             | penerbitan-sp2d               | l.pdf    |               |       |                   | 3           |                  |                |
| SPJ Fungsional [1]                                                                      |                               |          |               |       |                   |             |                  |                |
|                                                                                         | 2.91 KB                       | :        | 286.05 KB     | 1     |                   |             |                  |                |
|                                                                                         | Iaporan-penutupan-            | -kas.pdf | spj-fungsiona | l.pdf |                   |             |                  |                |

Di halaman Detail Pengajuan SP2D, pengguna dapat melihat timeline proses **pengajuan**, yang menunjukkan tahapan atau status dari setiap langkah pengajuan. Selain itu, ada bagian **percakapan** yang memungkinkan pengguna untuk memantau perbaikan yang diminta oleh operator. Fitur ini juga mendukung chat antar operator

Profesional Melayani di Era Tranformasi Digital

selama proses verifikasi dan perbaikan dokumen, memudahkan komunikasi dan kolaborasi untuk menyelesaikan pengajuan dengan lebih efisien.

| VERTICAL TIMELINE                                                                                                    | Saya operator biro umum<br>Last seen: 2 minutes ago                                                                      |
|----------------------------------------------------------------------------------------------------|----------------------------------------------------------------------------------------------------|
| Verifikasi Tahap I<br>Verifikasi dilakukan oleh operator<br>BKPD yang ditugaskan sesuai<br>dengan OPDnya.<br>Ada makukat ismaali aka jor kesu kan BPO<br>megaesasi ka lemak.<br>See Ser Ser Ser Ser Ser Ser Ser Ser Ser | Saya operator biro umum<br>Segan bernos kund sampolitan percejakan percelara 50° dan 514<br>Terima kasih<br>Terima kasih |

## 3.6 Halaman Email (Menu Header)

| MAIL |            |          |                                                                                                    | Mail » Mail   |
|------|------------|----------|----------------------------------------------------------------------------------------------------|---------------|
| E    | Semua      | 16<br>20 | All Y                                                                                                    | 1-50 of 234 > |
| 1    | Percakapan | 10       | Mustikaningsih<br>Gu/TU   34.00/03.0/000786/LS/L01.2.2.2.0.00.0L000/P.30/8/2023<br>Dengan berat hati pengajuan pencairan SP2D anda tidak bisa kami proses dikarenakan masih perlu dilakukan perbaikan pada dokumen persyaratan    | 4 weeks ago   |
|      |            |          | Mustikaningsih<br>ou/Tu   34.00/03.0/00786/LS/L012.22.0.00.0L0000/P10/8/2023<br>Dengan berat hati pengajuan pencairan SP2D anda tidak bisa kami proses dikarenakan masih perlu dilakukan perbaikan pada dokumen persyaratan       | 4 weeks ago   |
|      |            |          | Mustikaningsih<br>ou/tu 134.00/03.0/000786/LS/L012.22.0.00.01.0000/P10/8/2023<br>Dengan berat hati pengajuan pencairan SP2D anda tidak bisa kami proses dikarenakan masih perlu dilakukan perbaikan pada dokumen persyaratan      | 4 weeks ago   |
|      |            |          | Mustikaningsih<br>eu/TU   34.00/03.0/00096/LS/3.25.0.00.0.00.19.0000/P10/7/2023<br>Dengan berat hati pengajuan pencairan SP2D anda tidak bisa kami proses dikarenakan masih perlu dilakukan perbaikan pada dokumen persyaratan    | 9 months ago  |
|      |            |          | Kabidnya semua<br>ou/Tu   34.00/03.0/000098/LS/3.25.0.00.0.019.0000/P10/7/2023<br>Dengan berat hati pengajuan pencairan SP2D anda tidak bisa kami proses dikarenakan masih perlu dilakukan perbaikan pada dokumen persyaratan     | 9 months ago  |
|      |            |          | Kabidnya semua<br>Gu/Tu   34.00/03.0/000078/Gu/4.01.4.01.4.01.27.0000/P.12/12/2022<br>Dengan berat hati pengajuan pencairan SP2D anda tidak bisa kami proses dikarenakan masih perlu dilakukan perbaikan pada dokumen persyaratan | 9 months ago  |

Profesional Melayani di Era Tranformasi Digital

pengguna akan menerima Pada halaman Email, pesan masuk vang menginformasikan mengenai perbaikan dokumen persyaratan. Berbeda dengan versi sebelumnya, pemberitahuan perbaikan kali ini tidak melalui notifikasi langsung, melainkan melalui pesan yang dikirimkan ke email. Pesan tersebut memberikan informasi terkait dokumen yang perlu diperbaiki atau disesuaikan agar proses pengajuan dapat dilanjutkan.

Pada halaman **Email**, terdapat setidaknya dua tipe pesan yang dapat diterima pengguna:

1. **Pesan Progres**: Menginformasikan tentang tahapan yang sedang diproses atau telah berubah dalam pengajuan. Di dalam pesan ini, disertakan tautan untuk mengakses pengajuan tersebut secara cepat dan langsung menuju bagian yang relevan.

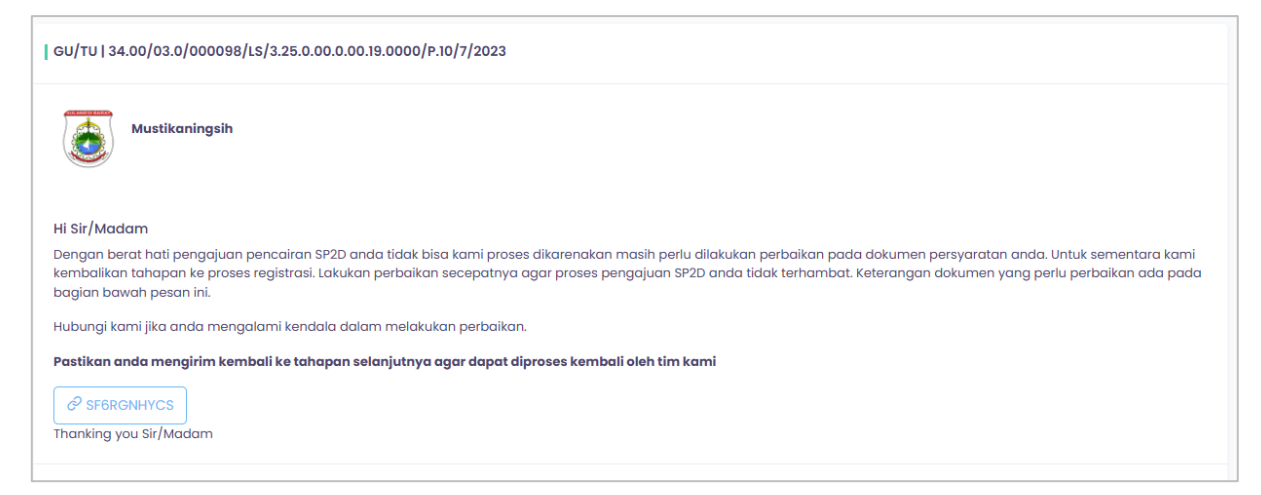

2. **Pesan Perbaikan**: Menginformasikan iika ada dokumen yang perlu diperbaiki atau disesuaikan sebelum pengajuan dapat diproses lebih lanjut.

Profesional Melayani di Era Tranformasi Digital

| GU/TU   34.00/03.0/000786/LS/1.01.2.22.0.00.01.0000/P.10/8/2023                                                                                                    |
|----------------------------------------------------------------------------------------------------|
| Mustikaningsih                                                                                                    |
| Hi Sir/Madam<br>Dengan berat hati pengajuan pencairan SP2D anda tidak bisa kami proses dikarenakan masih perlu dilakukan perbaikan pada dokumen persyaratan anda. Lakukan perbaikan<br>secepatnya agar proses pengajuan SP2D anda tidak terhambat. Keterangan dokumen yang perlu perbaikan ada pada bagian bawah pesan ini.<br>Hubungi kami jika anda mengalami kendala dalam melakukan perbaikan.<br>Thanking you Sir/Madam |
| File SPD perlu perbaikan 🛃<br>Catatan perbaikan:<br>hbdsmvs kjsjkhfs kjhdffg dfgh,dfgkhdfskgjhdfjh g                                                                                                    |
| Choose File No file chosen                                                                                                    |
|                                                                                                    |
|                                                                                                    |
|                                                                                                    |

Berbeda dengan versi sebelumnya, di versi 3 aplikasi SIPAMANDAR, jika pengguna menerima pemberitahuan tentang perbaikan dokumen, mereka tidak perlu lagi masuk ke **detail pengajuan** dan meng-upload file persyaratan secara manual. Sebagai gantinya, pengguna dapat langsung meng-upload file yang perlu diperbaiki melalui pesan yang diterima. Ini mempermudah proses dengan menyediakan jalan pintas untuk memperbaiki dokumen tanpa harus melalui langkah-langkah tambahan.

Profesional Melayani di Era Tranformasi Dizital

## 3.7 Halaman Profil

| PROFILE                                                                                                    |                              | Pages »      | Profile |  |  |  |
|----------------------------------------------------------------------------------------------------|------------------------------|--------------|---------|--|--|--|
| Saya operator biro umum<br>Deprator OPD A Biro Umum dan Perlengkapan D Last login: Senin, 25 November 2024 Waktu: It.34 WITA<br>Phone: 081328243754<br>E Email: taufan.hr.prasetyo@gmail.com |                              |              |         |  |  |  |
| Edit Profile Timeline Account Settings                                                                                                    |                              |              |         |  |  |  |
| PERSONAL INFORMATION<br>NAME                                                                                                    |                              |              |         |  |  |  |
| Nama Pengguna                                                                                                    | Saya operator biro umum      |              |         |  |  |  |
| CONTACT INFO                                                                                                    |                              |              |         |  |  |  |
| Email (required)                                                                                                    | taufan.hr.prasetyo@gmail.com |              |         |  |  |  |
| Phone                                                                                                    | 081328243754                 |              |         |  |  |  |
| Instansi                                                                                                    | Biro Umum dan Perlengkapan   |              |         |  |  |  |
|                                                                                                    |                              | pdate Profil |         |  |  |  |

Di halaman **Profil**, pengguna akan mendapatkan informasi terkait akun mereka, termasuk:

- Foto pengguna •
- Nama pengguna ٠
- Tipe role akses
- Nama OPD (Organisasi Perangkat Daerah) •
- Waktu terakhir login ٠

Informasi ini memberikan gambaran lengkap tentang profil pengguna dan status akses mereka dalam aplikasi SIPAMANDAR.

Profesional Melayani di Era Tranformasi Digital

Di halaman **Profil**, pengguna dapat melakukan beberapa transaksi penting, antara lain:

- Edit Profil: Mengubah informasi pribadi, seperti foto atau nama. •
- **Melihat Timeline**: Menampilkan riwayat aktivitas dan status pengajuan. •
- Setting Akun: Mengatur preferensi akun, termasuk pengaturan keamanan atau notifikasi.

Fitur-fitur ini memberikan kontrol lebih besar kepada pengguna atas informasi pribadi dan pengelolaan akun mereka.

Di menu Edit Profil, pengguna dapat mengubah nama dan nomor telepon mereka. Namun, untuk mengubah alamat email, hanya admin yang memiliki wewenang untuk melakukannya. Fitur ini memungkinkan pengguna untuk memperbarui informasi pribadi yang dapat diubah sesuai

| PERSONAL INFORMATION<br>NAME |                              |
|------------------------------|------------------------------|
| Nama Pengguna                | Saya operator biro umum      |
| CONTACT INFO                 |                              |
| Email (required)             | taufan.hr.prasetyo@gmail.com |
| Phone                        | 081328243754                 |
| Instansi                     | Biro Umum dan Perlengkapan   |
|                              |                              |
|                              | Update Profil                |

Aplikasi ini menyimpan data yang masuk dalam kategori PDP (Perlindungan Data Pribadi) dengan menerapkan enkripsi untuk melindungi informasi sensitif. Proses enkripsi ini bertujuan untuk meminimalkan risiko kebocoran atau penyalahgunaan data, memastikan bahwa hanya pihak yang berwenang yang dapat mengakses data tersebut dengan cara yang aman.

Profesional Melayani di Era Tranformasi Dizital

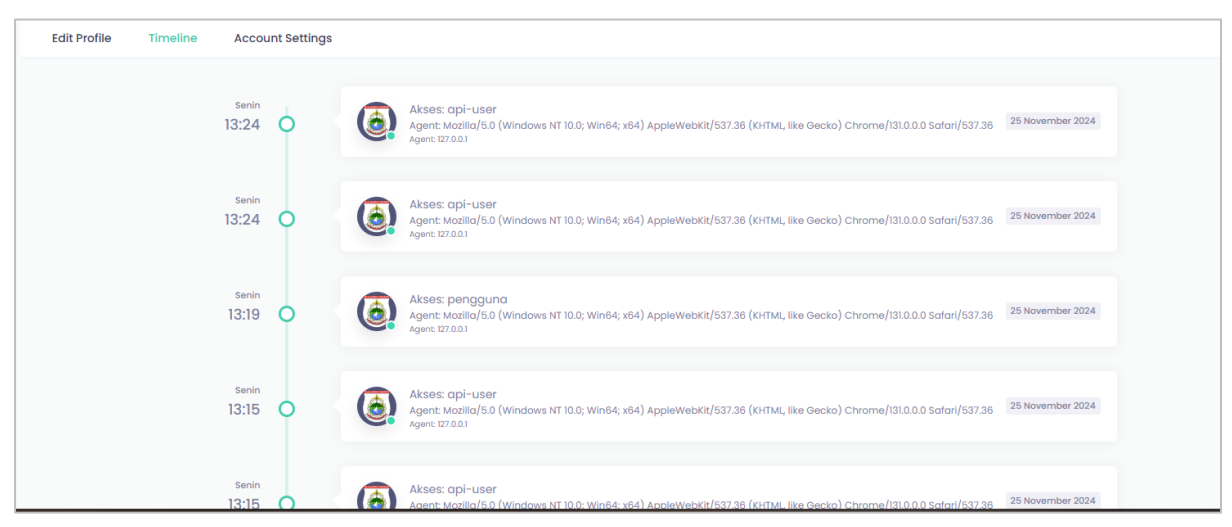

Menu **Timeline** di aplikasi SIPAMANDAR menyajikan **akses log aplikasi**, yang mencatat setiap aktivitas pengguna, seperti login, pengajuan, atau perubahan status. Fitur ini memungkinkan pengguna dan operator untuk melacak urutan kejadian dan memastikan transparansi dalam proses pengajuan SP2D. Dengan adanya timeline, pengguna dapat memantau setiap langkah yang telah diambil dalam aplikasi, memberikan gambaran yang jelas tentang progres dan tindakan yang telah dilakukan.

| Edit Profile Timeline Account Settings |                     |                      |
|----------------------------------------|---------------------|----------------------|
|                                        |                     |                      |
| ACCOUNT                                |                     |                      |
| Password Lama                          |                     |                      |
| Password Baru                          | •••••               |                      |
| Ulang Password                         |                     |                      |
| SECUIRITY SETTINGS                     |                     |                      |
| Configure Security                     | Aktifkan Two Factor |                      |
|                                        |                     | Update Data Keamanan |
|                                        |                     |                      |

Profesional Melayani di Era Tranformasi Digital

Menu Account Setting memungkinkan pengguna untuk melakukan dua tindakan utama:

- 1. **Ganti Password**: Pengguna dapat mengganti password akun mereka untuk meniaga keamanan.
- 2. Aktifkan (Two-Factor Authentication): Pengguna 2FA dapat mengaktifkan autentikasi dua faktor untuk menambah lapisan keamanan saat login, memastikan hanya pengguna yang berwenang yang dapat mengakses akun.

# 4 Kebijakan Penggunaan Aplikasi Sipamandar

## 4.1 Kebijakan Password

Kebijakan password SIPAMANDAR mengharuskan pengguna untuk membuat password yang kuat dan aman, sesuai dengan pedoman dari BSSN (Badan Siber dan Sandi Negara). Password harus terdiri dari minimal 16 karakter, mencakup huruf **besar**, **huruf kecil**, dan **simbol** untuk memastikan tingkat keamanan yang tinggi. Hal ini bertujuan untuk melindungi akun pengguna dan data sensitif yang ada dalam aplikasi.

## 4.2 Kebijakan Privasi Pengguna

## 1. Pengumpulan Data Pribadi

SIPAMANDAR mengumpulkan data pengguna seperti nama, email, nomor telepon, dan data transaksi untuk tujuan pemrosesan pengajuan SP2D dan kepatuhan terhadap peraturan yang berlaku.

Profesional Melayani di Era Tranformasi Digital

#### 2. Keamanan Data

Data pengguna dilindungi melalui enkripsi untuk mencegah akses yang tidak sah. Kami menerapkan langkah-langkah keamanan sesuai dengan standar PDP (Perlindungan Data Pribadi).

#### 3. Penggunaan Data

Data pengguna digunakan hanya untuk keperluan internal SIPAMANDAR, seperti pengelolaan pengajuan SP2D, pelaporan, dan komunikasi terkait.

#### 4. Hak Pengguna

Pengguna memiliki hak untuk mengakses, mengubah, atau menghapus data pribadi mereka sesuai dengan ketentuan yang berlaku.

#### 5. Perlindungan Data

Kami mengikuti kebijakan BSSN terkait keamanan dan perlindungan data pribadi untuk memastikan keutuhan dan kerahasiaan informasi pengguna.

## 4.3 Service Level Agreement (SLA)

| Jam Kerja Layanan | <ul> <li>Layanan tersedia pada Senin - Kamis dari pukul<br/>07:30 - 16:00.</li> <li>Layanan juga tersedia pada Jumat dari pukul<br/>07:00 - 16:30.</li> <li>Sabtu dan Minggu adalah hari libur, sehingga<br/>tidak ada layanan selama periode ini.</li> </ul> |
|-------------------|----------------------------------------------------------------------------------------------------|
| Waktu Respons     | <ul> <li>Setiap pengajuan yang diterima akan diproses<br/>dalam waktu 2 jam selama jam kerja yang<br/>berlaku.</li> </ul>                                                                                                    |

Profesional Melayani

# di Era Tranformasi Digital

|                                 | <ul> <li>Jika transaksi dilakukan pada hari libur atau sudah<br/>diluar jam kerja, maka penghitungan waktu<br/>respons akan dimulai pada hari kerja/jam kerja<br/>berikutnya.</li> </ul>                                                                                                    |
|---------------------------------|----------------------------------------------------------------------------------------------------|
| Proses Pengajuan dan<br>Tahapan | <ul> <li>Pengajuan akan diproses sesuai dengan tahapan yang ada. Setiap tahapan, baik pengajuan pertama maupun yang melibatkan perbaikan dokumen atau revisi, akan memiliki waktu respons 2 jam.</li> <li>Pengajuan yang masuk setelah jam kerja atau di hari libur tidak akan diproses hingga hari kerja berikutnya, sesuai dengan ketentuan waktu respons di atas.</li> </ul>            |
| Layanan Dukungan                | <ul> <li>Dukungan teknis atau pertanyaan terkait pengajuan hanya akan dilayani selama jam kerja yang telah ditentukan.</li> <li>Layanan dukungan ini mencakup bantuan terkait proses pengajuan, penyelesaian masalah teknis, atau klarifikasi mengenai tahapan pengajuan.</li> </ul>                                                                                                    |
| Keterlambatan dan<br>Komunikasi | <ul> <li>Jika proses pengajuan atau tindakan lainnya melebihi batas waktu respons yang ditentukan, pengguna akan diberitahukan melalui notifikasi dalam aplikasi tentang keterlambatan dan estimasi waktu penyelesaian.</li> <li>Pengguna dapat menghubungi tim dukungan melalui saluran yang disediakan selama jam kerja untuk mendapatkan pembaruan terkait status pengajuan.</li> </ul> |

Profesional Melayani di Era Tranformasi Digital

## 5 Pengembangan

Pengembangan aplikasi dilakukan secara tertutup oleh Badan Pengelola Keuangan dan Pendapatan Daerah Provinsi Sulawesi Barat (BPKPD). Pengembangan dilakukan setelah dilakukan evaluasi terhadap aplikasi yang telah digunakan.

Distribusi aplikasi yang dikembangkan didistribusikan secara tertutup untuk Pengguna OPD dan Pengguna Badan Pengelola Keuangan dan Pendapatan Daerah Provinsi Sulawesi Barat.

Pengguna OPD diharapkan dapat memberikan rating lalu memberikan kirtik dan saran pada halaman yang disediakan. BPKPD akan melakukan evaluasi setiap tahun untuk memperbaharui aplikasi atas perubahhan kebutuhan dan atau perubahan regulasi.

Terimakasih